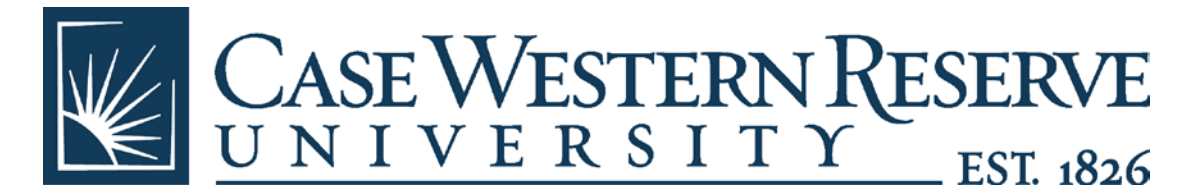

Log into PeopleSoft Financials at: https://fin.case.edu/psp/finprd/EMPLOYEE/ERP/?cmd=login&languageCd=ENG&

Click on eProcurement > Create Requisition on the left menu (same as creating a new SmartCART req)

Enter in your Req Name. Enter your Speedtype under Line Defaults if you wish to do so. Hit Continue on the bottom.

Click on the SmartCART tab then the SmartCART link under Merchant.

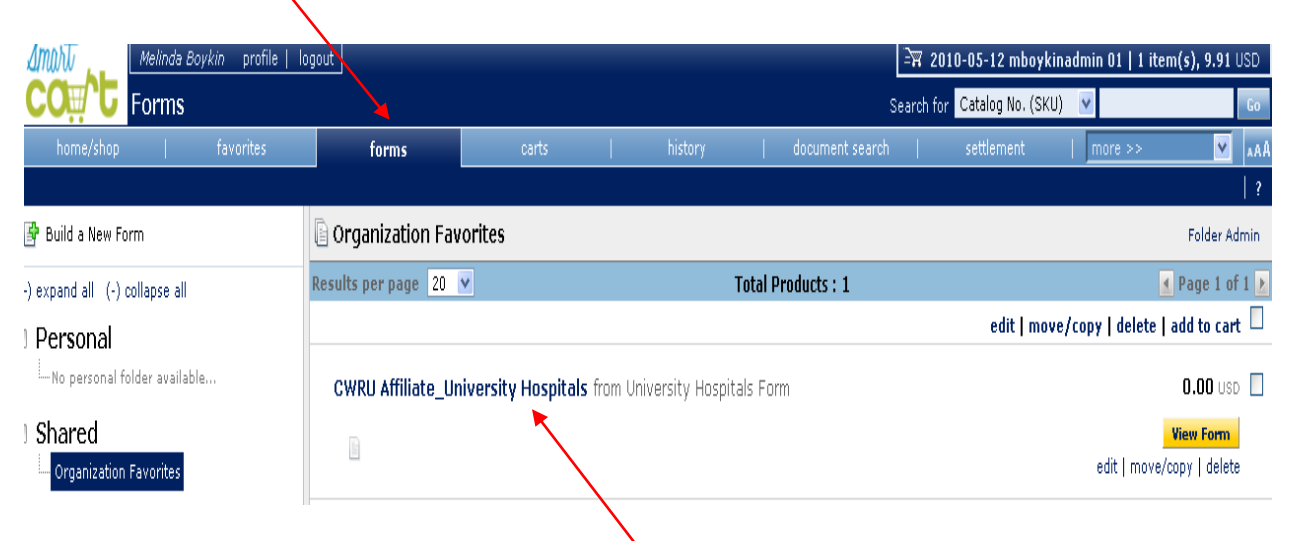

Click "forms" on the menu on the top of SmartCART.

**Click on link "CWRU Affilitate\_University Hospitals**" and the form will open in a new browser window.

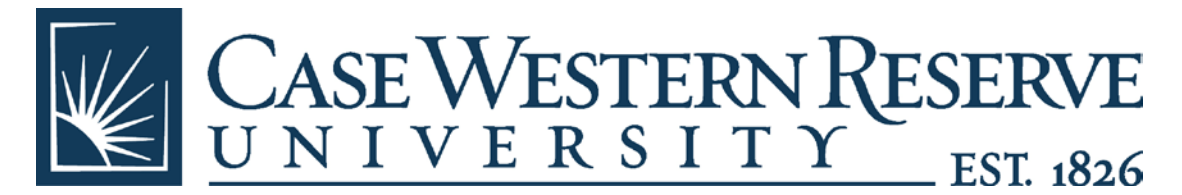

If the "Shared" menu has a "+" sign then click on it and it will turn into a "-". Click on "Organization Forms" and then you will be able to see the shared forms available to you on the right.

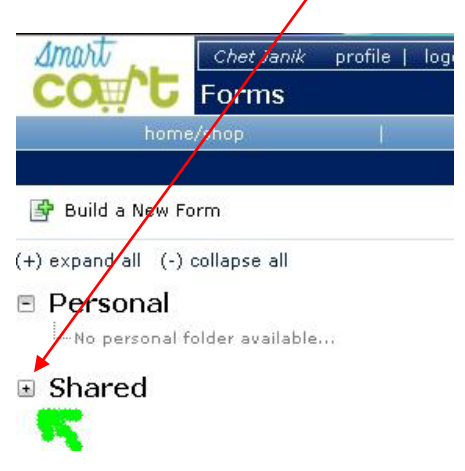

Type in the Description and Amount (**without the \$ sign**). Cents are not required if they are zero and a comma is not required for amounts 1000 and over, but does not hurt anything.

Once you are done entering all your information, click the yellow Go button next to "Available Actions" and the drop down box that says "Add and go to Cart". Do not change the drop down box.

| CWRU Affiliate_University Hospitals                                                                                                    |                                                | Available Actions: | Add and go to Cart | Go Clos |      |
|----------------------------------------------------------------------------------------------------|------------------------------------------------|--------------------|--------------------|---------|------|
| Supplier University Hospitals Form<br>Fulfillment Fulfillment Address 1:<br>Address                                                                                                    | Expenses ?                                     |                    |                    |         |      |
| Logo<br>University Hospitals<br>Instructions Complete this form to submit expenses<br>associated with University Hospitals. For<br>Invoices >10,000: This form will be routed<br>to the School of Medicine for approval<br>prior to being submitted for expense<br>reimbursement. Thank you, Procurement<br>& Accounts Payable. | 30 characters remaining expand clear<br>Amount |                    |                    |         |      |
|                                                                                                    |                                                |                    | Т                  | otal    | 0.00 |

If you have an invoice that has one expense listed, type the expense description, amount and select "Add and go to Cart" - Go.

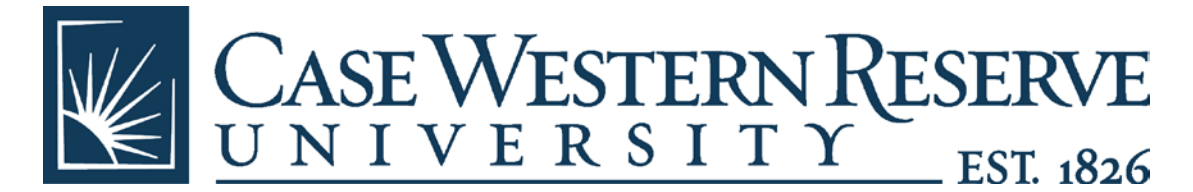

If you have an invoice with two or more lines, type the 1<sup>st</sup> expense and click the drop down arrow and select "Add to Cart and Return", then click G<del>o.</del>

| CWRU Affiliate_University Hospitals                                                                                                    |                                    | Available Actions: Add and go to Cart Go Go Clor<br>Add and go to Cart                                                                                                    | <mark>بو</mark> |
|----------------------------------------------------------------------------------------------------|------------------------------------|----------------------------------------------------------------------------------------------------|-----------------|
| Supplier University Hospitals Form<br>Fulfillment Fulfillment Address 1:<br>Address                                                                                                    | Expenses                           | Add to Cart and Aeturn     Add to Cart     Add to Cart     Add to Crat     Add to Draft Cart or Pending PR/PO     Add to PO Revision     Add to PO Revision     Add to FO Revision |                 |
| University Hospitals                                                                                                    | 30 characters remaining expand   c | ar                                                                                                    |                 |
| Instructions Complete this form to submit expenses<br>associated with University Hospitals. For<br>Invoices > 10,000: This form will be route<br>to the School of Medicine for approval<br>prior to being submitted for expense<br>reimbursement. Thank you, Procurement<br>& Accounts Payable. | Expenses Total: O.                 | 0                                                                                                    |                 |

The 1<sup>st</sup> expense will be added and you will receive a clear box to type the next expense.

After you enter the last expense from the invoice, click the drop down arrow and select "Add and go to Cart" and click Go to complete the process.

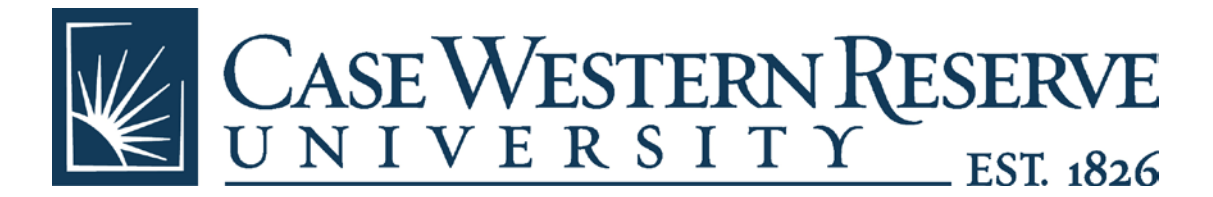

## Form added to cart successfully Each Add to Cart action adds the item to the cart. Use the Save option to update the item in the cart. Available Actions: Add and go to Cart 🖌 🔓 Go 👔 🖌 CWRU Affiliate\_University Hospitals Supplier University Hospitals Form Expenses ? Fulfillment Fulfillment Address 1: Expenses Salary Cowie July-Aug 11 Address Logo Ю University Hospitals 6 characters remaining expand | clear Amount 500 Instructions Complete this form to submit expenses associated with University Hospitals. For Invoices >10,000: This form will be routed Expenses Total: 0.00 to the School of Medicine for approval prior to being submitted for expense reimbursement. Thank you, Procurement & Accounts Payable. 0.00 Total

## Your lines will be populated in SmartCART: active cart draft carts other draft carts assigned carts favorites my re-

| Shopping Cart for Methida Boykin<br>Name this cart: [2010-05-12 mboykinadmin 01                                                                              | Continue Shopping     2 Item(s) for a total of 1,000.00 USD     substall 1,000.00 USD     estimated tax, shipping B handling: 0.00 USD     Proceed to Checkaut. or Assign Cart to Approver |
|----------------------------------------------------------------------------------------------------|----------------------------------------------------------------------------------------------------|
| Have you made changes? Update                                                                                                    | 🖓   🖤 Help   EmptyCart   Perform an action on (0 items selected) 💌 Select All [                                                                                                    |
| University Hospitals Form more info Product Description                                                                                                    | Unit Price Quantity Total                                                                                                    |
| Item added on<br>Dec 4, 2011     Solary for Carte July-Aug 11     open form       Add to Exercises     Commodity Code     P       Hore Actions •     P     P | 500.00 USD 1 500.00 USD                                                                                                    |
| Item added on<br>Dec 4, 2011 Add to Favorites Remove More Actions                                                                                            | 500.00 USD 1 500.00 USD 🔲                                                                                                    |
| Have you made changes? Update                                                                                                    | 2 Item(s) for a total of 1,000.00 USD<br>subotali 1.000.00 USD<br>estimated tax. shipping & handlingi 0.00 USD                                                                             |

2

Click the magnifying glass to select the correct commodity code that describes the expense. All commodity codes that relate to Affiliate reimbursements begin with "Affiliate"

| Code starts with Description contains aff Search |                          |              |   |  |
|--------------------------------------------------|--------------------------|--------------|---|--|
| Code starts with Description contains aff Search | 🖯 Commodity Code Search  |              | ? |  |
| Description contains aff                         | Code starts with         |              |   |  |
| Search                                           | Description contains aff |              |   |  |
|                                                  |                          | Search       |   |  |
|                                                  |                          | $\backslash$ |   |  |
|                                                  |                          |              |   |  |
|                                                  |                          |              |   |  |

Type "aff" in the description field and click Search

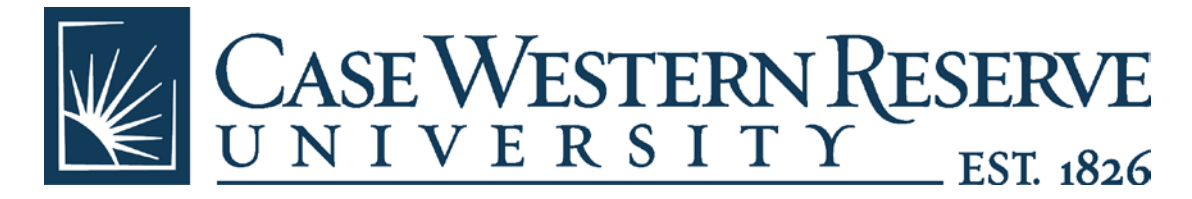

## Select the commodity code that describes the expense.

|                                  |                              | Close               |
|----------------------------------|------------------------------|---------------------|
| 🛨 Click to filter search results |                              | ?                   |
| Results per page 20 💌            | Results 10                   | 🛃 Page 1 of 1 📐 🕴 ? |
| Code                             | △ Descri                     | iption 🔺            |
| 00324                            | Affiliate CCLCM Subcontract  | select              |
| 00326                            | Affiliate Other Purchases    | select              |
| 00328                            | Affiliate Parking            | select              |
| 00329                            | Affiliate Parking            | select              |
| 00322                            | Affiliate Patient Care       | select              |
| 00327                            | Affiliate Research Supplies  | select              |
| 00320                            | Affiliate Salaries Fringes   | select              |
| 00325                            | Affiliate Scholarships       | select              |
| 00323                            | Affiliate Stipends           | select              |
| 00321                            | Affiliate Study Participants | select              |
| Results per page 🛛 🔽             |                              | 🛃 Page 1 of 1 📐     |

The commodity codes will load for each line or click update to recognize the commodity. \*\*Note, the commodity code name must appear on the line.

| Name this cart: 2010-05-12 mboykinadmin 01                                 | estimated tax, shipping & handling: 0.00 USD Proceed to Checkout or Assign Cart to Approver                                                                              |
|----------------------------------------------------------------------------|----------------------------------------------------------------------------------------------------|
| Have you made changes? Update                                              | 🚔   🖓 Help   Empty Cart   Perform an action on (O items selected) 👻 Select All 🗌                                                                                         |
| University Hospitals Form more info                                        |                                                                                                    |
| Product Description                                                        | Unit Price Quantity Total 🗌                                                                                                    |
| Item added on<br>Dec 4, 2011<br>Add to Favorites<br>Remove<br>More Actions | 1 open form 500.00 USD 1 500.00 USD<br>Salaries Fringes                                                                                                    |
| Item added on<br>Dec 4, 2011<br>Add to Favorites<br>Remove<br>More Actions | 1 open forma. 500.00 usp 1 500.00 usp 🗌                                                                                                    |
| Have you made changes? Update                                              | 2 Item(s) for a total of 1,000.00 USD         subtorain 1.000.00 USD         estimated tax, shipping & handling:         0.00 USD         Proceed to Checkout         or |

When all expenses are entered, click Proceed to Checkout.

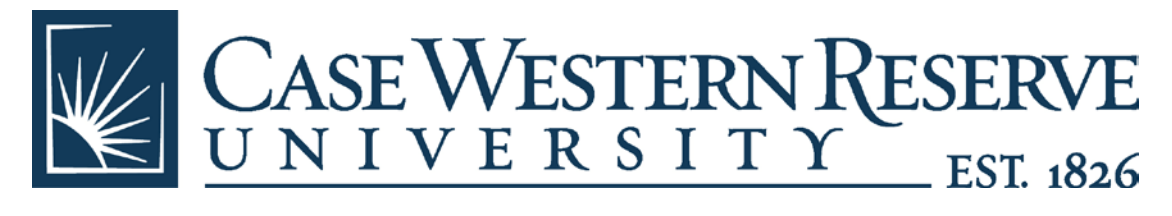

You will get a chance to have a "Final Review". If everything is correct, click "Place Order".

|                                          |                                                                                                    | Torms                                | carts                                        | history                                         |                           |                         | 1 mountes-        | ×                |
|------------------------------------------|----------------------------------------------------------------------------------------------------|--------------------------------------|----------------------------------------------|-------------------------------------------------|---------------------------|-------------------------|-------------------|------------------|
| active cart draft                        | carts   other draft carts   assigned                                                                                                    | d carts   favorite                   | s   my recent carts                          | reminder settings                               |                           |                         | <b>\</b>          | 1 2              |
| 🙁 General 💽 F                            | nal Review                                                                                                    |                                      |                                              |                                                 |                           |                         | Place 0           | Order            |
|                                          |                                                                                                    |                                      |                                              |                                                 |                           |                         | Assign Cart t     | a Approver       |
|                                          |                                                                                                    |                                      |                                              |                                                 |                           | 🥑 Return to sho         | opping cart 💽 Cor | ntinue Shopping  |
|                                          | All done! The required information of the contract of the contract of the c | ation has been c<br>details, you may | ompleted and this re<br>continue by clicking | quest is ready to be s<br>the button at the top | ubmitted.<br>of the page. |                         |                   |                  |
| Requisition Comm                         | ents Attachments History                                                                                                    |                                      |                                              |                                                 |                           |                         |                   |                  |
| Summary Taxe                             | s/S&H                                                                                                    |                                      |                                              |                                                 |                           |                         |                   | (iii) 7          |
| Hide header                              |                                                                                                    |                                      |                                              |                                                 |                           |                         | Hide va           | lue descriptions |
|                                          | General                                                                                                    | 7                                    |                                              |                                                 |                           |                         |                   |                  |
| Cart Name<br>Prepared for<br>Prepared by | 2010-05-12 mboykinadmin 01<br>Melinda Boykin<br>Melinda Doykin                                                                                                    | edit_                                |                                              |                                                 |                           |                         |                   |                  |
| Supplier / Line Ite                      | em Details                                                                                                    |                                      |                                              |                                                 |                           |                         |                   | 1                |
| Hide line details                        |                                                                                                    |                                      |                                              |                                                 | For selected              | line items Add To Favor | ites              | Se Go            |
| University Hos                           | pitals Form more info                                                                                                    |                                      |                                              |                                                 |                           |                         |                   |                  |
|                                          |                                                                                                    |                                      |                                              |                                                 |                           |                         |                   |                  |

Double check the Account Codes to make sure they are not 531200, Lab Inst & Res Supplies, unless that is what you wanted it to be. 531200 is the default and if this is your account code you probably forgot to enter in the commodity code in SmartCART or did not hit the Update button if you are not purchasing lab or research supplies. Don't worry, you can change it in PeopleSoft Financials but it is a different # (see list on next page)

| SmartCART Commodity Code                        | PeopleSoft Financials Account #         |  |  |
|-------------------------------------------------|-----------------------------------------|--|--|
| 00325 – Affiliate Scholarships                  | 572200 - Predoc Fellow - Tuition & Fees |  |  |
| 00323 – Affiliate Stipends / Reimbursement      |                                         |  |  |
| Expenses                                        | 533400 - Stipends & Allow - Non-CWRU    |  |  |
| 00321 – Affiliate Study Participants            | 533770 - Study Participants             |  |  |
| 00327 – Affiliate Research Supplies             | 531200 - Lab Inst & Res Supplies        |  |  |
| 00322 – Affiliate Patient Care Expenses         | 533710 - Patient Care                   |  |  |
| 00328 – Affiliate Parking Expenses              | 533700 - Other Parking Services         |  |  |
| 00329 – Affiliate Alcohol                       | 531200 - Affiliated Alcohol             |  |  |
| 00320 – Affiliate Salaries / Fringe Benefits #1 | 533720 - Salaries Fringe Benefits       |  |  |
| 00326 – Affiliate Other Purchases               | 533730 - Other Purchases                |  |  |

## SmartCART Commodity Codes and Corresponding PeopleSoft Financials Account #'s

Finish like you would any other PeopleSoft Financials requisition.